# *iDigit* Digitalt termostat för fläktkonvektorer

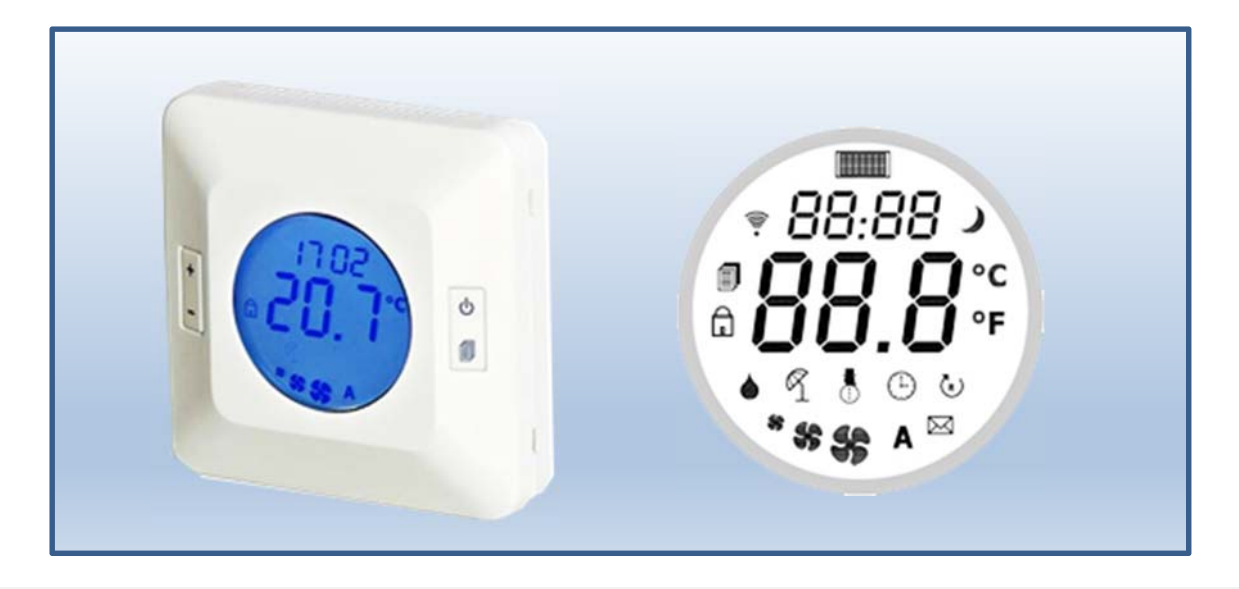

#### ALLMÄNNA FUNKTIONER

- Digitalt elektroniskt termostat, stor blå LCD-display med justerbar bakgrundsbelysning
- Utvecklad och utformad för att styra fläktkonvektorer
- Tim- och veckoprogrammering som standard
- Flerårig kalender, klocka och inbyggt batteri som standard
- RS485 nätverksanslutning som standard
- Enheten kan styras helt med Modbus kommunikationsprotokoll
- 2/4-rörsdrift endast fläkt värmepump (P04) system
- Kontroll av elvärme som alternativ eller som extra värme (P07)
- Kontroll av spjällmotor för värmeåtervinning med utomhusluft
- Kontroll av befuktning / avfuktning / endast med intern fuktsensor (option)
- Automatisk / manuell eller extern växling av driftläge för sommar/vinterdrift (P09)
- Kontinuerlig eller termostatstyrd fläkt (P05)
- Automatisk / manuell fläkthastighetsreglering
- Övervakning av lufttemperatur med intern eller extern givare
- Frysskyddsfunktion även med avstängt termostat
- Filtervarning för smutsigt filter som standard
- Fläkt och temperaturband kan ställas in separat för värme och kyla (P18 och P19)
- Börvärden för växling av värme-/kyldrift kan ställas in separat (P16 och P17)
- Automatisk Sommar/Vinterdrift omkoppling beroende av utgående temperatur (P08 och P09)
- Automatisk Sommar/Vinterdrift omkoppling beroende på rumstemperaturen (P09)
- Centralstyrd omkoppling av komfort/ekonomidrift
- Kontroll av ON-OFF ventiler, modulerande- och flytande ventiler
- Kontroll av konventionella 3-hastighetsfläktar och energisnåla EC-motorer
- Ingångar för styrning via fönsterkontakt, ekonomikontakt, hjälpkontakt, och badrums- och brandlarm
- Ingångar för hotell-funktioner som: badrumslarm brandlarm tomt- / rumsnärvaro
- Utgångar för hotell-funktioner som: innerbelysning kontroll av badrumsfläkt och rumsnärvaro
- Infraröd mottagare för fjärrkontroll (option)
- Övervakning av fläkteffekt, larmgränser och larmutgångar (P35 och P36)
- Inställning / minskning av temperaturområde med parametrar (P23 och P24)
- Knapplås
- Diagnostisk funktion för felsökning av termostat och systemfel
- Tyst reglering med TRIAC kontrollteknik

#### **Termostatets funktion:**

Enheten styrs med hjälp av de fyra tangenterna på displayen

| Knappar | Huvudfunktion               | Sekundärfunktion                           |
|---------|-----------------------------|--------------------------------------------|
| +       | Öka börvärde                | Scrolla/öka variabler och<br>parametrar    |
| 1       | Minska börvärde             | Scrolla/minska variabler och<br>parametrar |
| Ċ       | ON-OFF (till/från)          | Meny ESC funktion                          |
|         | Åtkomst/scrollning i menyer | Spara inställningar                        |

• Knapp + (Plus)

Tryck för visning av aktuellt börvärde, tryck igen för att öka börvärdet i steg om 0,1 °C vid varje tryckning eller håll in under 5 sek. för att justera inställningen snabbare.

Efter 10 sek. avslutas börvärdesinställningen som också kan snabbas på med ett kort tryck på off-knappen. Denna knapp används också för att surfa, scrolla och öka värden i de olika programmenyerna.

### • Knapp 🥌 (Minus)

Tryck för visning av aktuellt börvärde, tryck igen för att minska börvärdet i steg om 0,1 °C vid varje tryckning eller håll in under 5 sek. för att justera inställningen snabbare.

Efter 10 sek. avslutas börvärdesinställningen som också kan snabbas på med ett kort tryck på off-knappen. Denna knapp används också för att surfa, scrolla och minska värden i de olika programmenyerna.

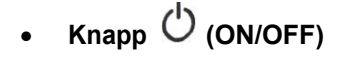

Tryck och håll in i 2 sek. för att stänga av eller starta enheten; när termostaten är avstängd visas OFF i displayen samtidigt som rumstemperatur, klocka, larm (om använt) och relativ luftfuktighet (tillval) fortfarande visas. Denna knapp används även för att avsluta de olika inställningsmenyerna.

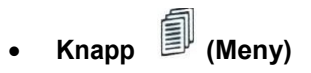

Gör en snabb tryckning för att komma till undermenyerna, FAN blinkar på displayen. Tryck + eller - för att välja mellan de olika menyerna i loop:

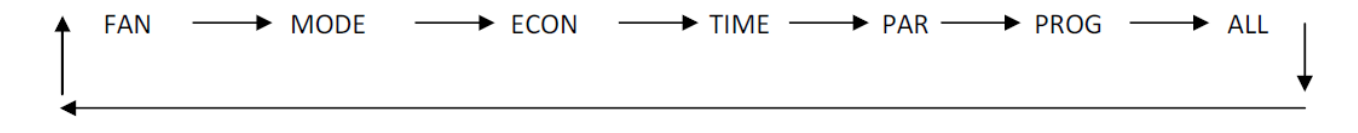

## ☞ FR∩ Fläktvalsmeny

Tryck på menyknappen, scrolla med + knappen och välj **FAn** (fläkt) med menyknappen. Tryck sedan på + knappen igen för att välja fläkthastighet, manuell med **SP 1-SP 2 - SP 3** eller automatisk **AUT**:

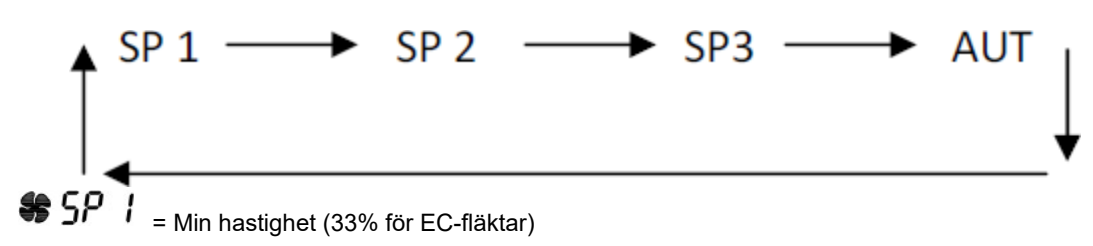

SP2 = Medium hastighet (66% för EC-fläktar)

**\*\*\*\*\*\*\*\*\*\*\*\*\*\*\*\*\*\*\*\*\*\*** = Max hastighet (100% för EC-fläktar)

A RUE = Termostatet väljer fläkthastighet automatiskt proportionellt i förhållande till rumstemperatur och inställd temperatur.

Maxhastighet uppnås enligt inställning av proportionella bandet (P11).

Bekräfta inställningen genom att trycka på menyknappen.

Om driftläge (P05 = 0) är valt, stannar fläkten när temperaturen (börvärdet) uppnås.

Om driftläge (P05 = 1) är valt, går fläkten kontinuerligt med inställd hastighet då manuell drift är aktiverad, eller på lägsta hastighet i automatikläge.

Om vattentemperaturgivare är ansluten, styrs fläkten enligt nedan: 2 rörssystem: enheten svarar både min. fläkthastighet med signalerna (P18) och maximal fläkthastighet med (P19).

4-rörssystem: enheten svarar på min. fläkthastighet med signal (P18), men ignorerar max. fläkthastighet (P19).

**OBS:** när fläkten är i drift med aktiveringssignalerna, startar den inte förrän inställd temperatur i den relevanta parametern erhållits.

## 

Tryck på menyknappen, scrolla med + knappen och välj **NOde** (MODE). Tryck sedan på + knappen igen för att välja driftläge: COOL, HOT, FAN.

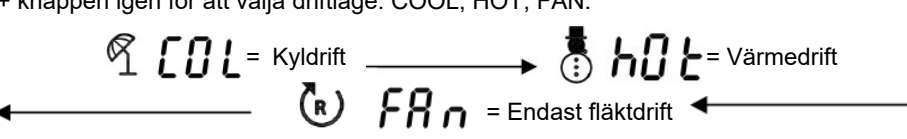

Bekräfta inställningen genom att åter trycka på menyknappen.

VARNING: Om driftläge automatisk/centralstyrning har valts (P09), visas inte MODE i menyn.

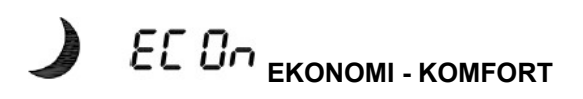

Tryck på menyknappen, scrolla med + knappen och välj ECOn. Tryck sedan på + knappen igen för att välja driftläge: **EKONOMI eller KOMFORT** 

Bekräfta inställningen genom att åter trycka på menyknappen.

**COn** = I Komfortläge styr termostatet enligt det valda börvärdet

EC 0 = EKONOMI-funktionen sparar energi genom att justera börvärdet med värdet i parameter P10 vilket minskar börvärdet i värmedrift och ökar det i kyldrift.

Denna funktion kan aktiveras även vid centralstyrning genom att sluta kontakterna på stift 1 på RJ45, funktionen avaktiveras när kontakten bryts.

Tryck på menyknappen, scrolla med + knappen och välj tinE.

HRS: tim. siffror blinkar: använd + / - knapparna för att ställa in de aktuella timmarna och bekräfta med menyknappen MIN: minutsiffror blinkar. använd + / - knapparna för att ställa in aktuella minuter och bekräfta med menyknappen DAY: dagsiffror blinkar. använd + / - knapparna för att ställa in aktuell dag och bekräfta med menyknappen MON: månadssiffror blinkar. använd + / - knapparna för att ställa in aktuell månad och bekräfta med menyknappen YEA: arssiffror blinkar. använd + / - knapparna för att ställa in aktuellt år och bekräfta med menyknappen

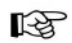

#### $P_{C,n}Q$ Veckoprogrammering

Tryck på menyknappen, scrolla med + knappen och välj Pro9 med menyknappen.

Välj veckodag som ska programmeras genom att bläddra med + knappen: SUN = söndag MON = måndag TUE = tisdag WED = onsdag THU = torsdag FRI = fredag SAT = lördag Välj veckodag som ska programmeras och bekräfta med menyknappen för att få tillgång till programmeringsfunktionerna i F1 och F2:

Tryck på menyknappen och ställ in starttimmar för tidsband F1 Tryck på menyknappen och ställ in startminuter tidsband F1 Tryck på menyknappen och ställ drifttemperaturen för tidsband F1

Tryck på menyknappen och ställ in starttimmar för tidsband F2 Tryck på menyknappen och ställ in startminuter tidsband F2 Tryck på menyknappen och ställ drifttemperaturen för tidsband F2 Använd + knappen för att välja en annan dag för programmering eller avsluta genom att trycka på ESC.

Tabell 1: Exempel på dagliga programmeringsinställningar: 09:00 med F1 börvärde 20 ° C - 20:00 med F2 börvärde 15 °C

| 00                | 01 | 02 | 03 | 04 | 05 | 06 | 07        | 08 | 09 | 10 | 11  | 12   | 13    | 14    | 15 | 16        | 17 | 18 | 19 | 20   | 21    | 22    | 23 | 24 |
|-------------------|----|----|----|----|----|----|-----------|----|----|----|-----|------|-------|-------|----|-----------|----|----|----|------|-------|-------|----|----|
| F2 = 15°C         |    |    |    |    |    |    | F1 = 20°C |    |    |    |     |      |       |       |    | F2 = 15°C |    |    |    |      |       |       |    |    |
| Börvärdestemp. F2 |    |    |    |    |    |    |           | Γ  |    |    | Böı | värd | ester | np. F | 1  |           |    |    |    | Temp | perat | ur F2 | 2  |    |

## Tabell 2: Exempel på veckoprogramsinställningar

| SUN | 00 | 01 | 02 | 03 | 04 | 05 | 06 | 07 | 08 | 09 | 10 | 11 | 12 | 13 | 14 | 15 | 16 | 17 | 18 | 19 | 20 | 21 | 22 | 23 | 24 |
|-----|----|----|----|----|----|----|----|----|----|----|----|----|----|----|----|----|----|----|----|----|----|----|----|----|----|
| MON | 00 | 01 | 02 | 03 | 04 | 05 | 06 | 07 | 08 | 09 | 10 | 11 | 12 | 13 | 14 | 15 | 16 | 17 | 18 | 19 | 20 | 21 | 22 | 23 | 24 |
| TUE | 00 | 01 | 02 | 03 | 04 | 05 | 06 | 07 | 08 | 09 | 10 | 11 | 12 | 13 | 14 | 15 | 16 | 17 | 18 | 19 | 20 | 21 | 22 | 23 | 24 |
| WED | 00 | 01 | 02 | 03 | 04 | 05 | 06 | 07 | 08 | 09 | 10 | 11 | 12 | 13 | 14 | 15 | 16 | 17 | 18 | 19 | 20 | 21 | 22 | 23 | 24 |
| THU | 00 | 01 | 02 | 03 | 04 | 05 | 06 | 07 | 08 | 09 | 10 | 11 | 12 | 13 | 14 | 15 | 16 | 17 | 18 | 19 | 20 | 21 | 22 | 23 | 24 |
| FRI | 00 | 01 | 02 | 03 | 04 | 05 | 06 | 07 | 08 | 09 | 10 | 11 | 12 | 13 | 14 | 15 | 16 | 17 | 18 | 19 | 20 | 21 | 22 | 23 | 24 |
| SAT | 00 | 01 | 02 | 03 | 04 | 05 | 06 | 07 | 08 | 09 | 10 | 11 | 12 | 13 | 14 | 15 | 16 | 17 | 18 | 19 | 20 | 21 | 22 | 23 | 24 |

#### Tabell 3: Exempel på veckovis tidsprogram anges i tabell 2

| Dag           | Tid F1 | Börvärde F1 | Tid F2 | Börvärde F2 |
|---------------|--------|-------------|--------|-------------|
| SUN (söndag)  | 08:00  | 20 °C       | 23:00  | 15 °C       |
| MON (måndag)  | 14:00  | 20 °C       | 23:00  | 15 °C       |
| TUE (tisdag)  | 14:00  | 20 °C       | 23:00  | 15 °C       |
| WED (onsdag)  | 14:00  | 15 °C       | 23:00  | 15 °C       |
| THU (torsdag) | 14:00  | 20 °C       | 23:00  | 15 °C       |
| FRI (fredag)  | 14:00  | 20 °C       | 20:00  | 15 °C       |
| SAT (lördag)  | 08:00  | 20 °C       | 14:00  | 15 °C       |

Ikonen på displayen 🕒 tänds för att indikera att termostaten utför ett dagligt program.

## R ALL Larm display

Denna meny kan endast nås när minst ett larm föreligger, ikonen 🔀 visas på displayen för att indikera att det finns ett eller flera larmmeddelanden.

Tryck på menyknappen, bläddra med + knappen och välj **ALL** med menyknappen. Larmkoden visas, bläddra med + knappen för att leta efter andra sparade larm. Om det inte finns några larm kommer ALL menyn inte att vara tillgänglig.

| Displa | ymeddelande | Larmbeskrivning                                               | Larmåterställning                                     |  |  |  |  |
|--------|-------------|---------------------------------------------------------------|-------------------------------------------------------|--|--|--|--|
| RLL    | FIL         | ALL FIL: tiden för filterrengöring (P22) överskriden          | Avläs larmet och tryck in<br>menyknappen i 3 sekunder |  |  |  |  |
| ALL    | 8.r         | ALL Air: fel på intern givare                                 | Automatiskt när felet åtgärdats                       |  |  |  |  |
| RLL    | Pr b        | ALL Prb: ingen inre eller yttre lufttempgivare ansluten       | Automatiskt när felet åtgärdats                       |  |  |  |  |
| EUr    | NA X        | Curr max: Fläktens max börvärde<br>för spänning (P36) uppnådd | Avläs larmet och tryck in<br>menyknappen i 3 sekunder |  |  |  |  |
| EUr    | Πln         | Curr min: Fläktens min börvärde för spänning (P35) uppnådd    | Avläs larmet och tryck in<br>menyknappen i 3 sekunder |  |  |  |  |

Tabell 4: Larm

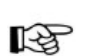

## **PR** - Parametermeny

Parametern för inställningsmeny är indelad i två nivåer. Den första nivån är skyddad mot oavsiktlig åtkomst och ändring, medan den andra nivån är skyddad med ett lösenord.

För att komma åt den **första nivån**, tryck på menyknappen, bläddra med + knappen och välj **Par** och bekräfta genom att trycka på menyknappen i **5 sek**. Parameter P01 visas, + / - knapparna användas för att scrolla från parameter P01 till parameter P10.

Välj den parameter som skall ändras och bekräfta valet med menyknappen. Parametern blinkar.

Modifiera med + /- knapparna och bekräfta / spara ändringen med menyknappen.

Tryck på ESC (ON-OFF) knappen två gånger i följd för att återgå till startskärmen.

Den andra nivån är endast avsedd för behörig tekniker och skyddas av ett lösenord.

Tryck på menyknappen, scrolla med + knappen och välj **Par** och bekräfta genom att hålla in menyknappen i **5 sek**. Parameter P01 visas. Tryck på - (meny) för att visa P2LE på skärmen. Bekräfta valet med menyknappen och ange lösenordet med + / - knapparna. När lösenordet har angetts, bekräfta det med menyknappen för att visa listan över parametrar P11.....P52.

Scrolla igenom parametrarna med + / - knapparna, välj den parameter som skall ändras och bekräfta valet med menyknappen. Parametern blinkar nu. Modifiera det med + / - knapparna och bekräfta / spara ändringen med menyknappen. Tryck på ESC (ON-OFF) knappen två gånger i följd för att återgå till startskärmen.

#### Tabell 5: Parameternivå 1

| Parameter | Funktion                             | Fabriksinställning     | Möjliga inställningar                         |  |  |
|-----------|--------------------------------------|------------------------|-----------------------------------------------|--|--|
| D04       |                                      | 0 = 01                 | 0 = av                                        |  |  |
| P01       | IDFROGRAMMING                        | 0 – av                 | 1 = på                                        |  |  |
| PtaB      | FÖRINSTÄLL<br>PARAMETERINSTÄLLNING   | 0                      | 010                                           |  |  |
| P03       | NEUTRALZON                           | 4°C                    | 010°C                                         |  |  |
|           |                                      |                        | 0 = 2 rör                                     |  |  |
| P04       | SYSTEMTYP                            | 0 = 2 rör              | 1 = 4 rör                                     |  |  |
|           |                                      |                        | 2 = endast fläkt                              |  |  |
| DOS       | FLÄKT                                | 1 – kontinuerlia drift | 0= termostat                                  |  |  |
| FUS       |                                      |                        | 1 = kontinuerlig                              |  |  |
|           |                                      |                        | 0 = ON-OFF                                    |  |  |
| P06       | UTSIGNAL VENTIL                      | 0 = ON - OFF           | 1 = ställdon med vaxelement och               |  |  |
| 100       |                                      |                        | temp. algoritm                                |  |  |
|           |                                      |                        | 2 = flytande 2-rörs                           |  |  |
|           |                                      |                        | 0 = ingen / används ej                        |  |  |
| P07       | ELVÄRME                              | 0 = ingen              | 1 = utbytes                                   |  |  |
|           |                                      | U U                    | 2 = extra/ytterligare                         |  |  |
|           |                                      |                        | 3 = extra EH med SM <p16< td=""></p16<>       |  |  |
|           |                                      |                        | 0 = ingen givare                              |  |  |
|           |                                      |                        | 1 = kyl/värme omkoppling                      |  |  |
| P08       | VATTENGIVARE                         | 0 = ingen givare       | 2 = fläkt aktivering                          |  |  |
|           |                                      |                        | 3 = kyl/värme omkoppling<br>+ fläktaktivering |  |  |
|           |                                      |                        | 0 = centralstyrd / SM vattengivare            |  |  |
|           |                                      |                        | 1 = manuell på termostat                      |  |  |
| DUO       | KYLA / VÄRME                         | 1 = manuell            | 2 = beroende av rums-                         |  |  |
| F 03      |                                      |                        | temperature                                   |  |  |
|           |                                      |                        | 3 = beroende på rumstemp +                    |  |  |
|           |                                      |                        | vattengivare                                  |  |  |
| P10       | EKONOMIBÖRVÄRDETS<br>DELTA           | 2°C                    | 110°C                                         |  |  |
| P2LE      | ÅTKOMST TILL ANDRA<br>PARAMETERNIVÅN | 0                      | 123                                           |  |  |

#### Tabell 6: Parameternivå 2

| Parameter | Funktion                                    | Fabriksinställning  | Möjliga inställningar                                                                                                    |  |  |  |
|-----------|---------------------------------------------|---------------------|----------------------------------------------------------------------------------------------------|--|--|--|
| P11       | P- BAND                                     | 2°C                 | 1.05.0°C                                                                                                    |  |  |  |
|           |                                             |                     | 0 = endast visning                                                                                                    |  |  |  |
| D12       |                                             | 0 – endast visning  | 1 = befuktning                                                                                                    |  |  |  |
| F 12      | FURTREGLERING                               | 0 – endast visining | 2 = avfuktning                                                                                                    |  |  |  |
|           |                                             |                     | 3 = kyla + befuktning                                                                                                    |  |  |  |
| P13       | FUKT P- BAND                                | 5%                  | 520%                                                                                                    |  |  |  |
| P14       | FULL ÅTERSTÄLLNING<br>REG. TID              | 6                   | 0-200 (x 10")                                                                                                    |  |  |  |
|           |                                             |                     | 0 = elvärme                                                                                                    |  |  |  |
| P15       | FUNKTION FÖR EXTRA                          | 0 = elvärme         | 1 = befuktning/avfuktning                                                                                                    |  |  |  |
|           | UIGANG                                      |                     | 2 = ventil                                                                                                    |  |  |  |
|           |                                             |                     | 3 = belysning                                                                                                    |  |  |  |
| P16       |                                             | 35.0°C              | 20.050.0°C                                                                                                    |  |  |  |
| P17       | KYLA TILL                                   | 15.0°C              | 5.025.0°C                                                                                                    |  |  |  |
| P18       | VÄRME FLÄKT TILL                            | 35.0°C              | 20.050.0°C                                                                                                    |  |  |  |
| P19       | KYLA FLÄKT TILL                             | 15.0°C              | 5.025.0°C                                                                                                    |  |  |  |
| P20       | FRYSSKYDD °C                                | 4.0°C               | 0.010.0°C                                                                                                    |  |  |  |
| P21       | MODULERANDE OMRÅDE                          | 150"                | 0400"                                                                                                    |  |  |  |
| P22       | FILTER LARM                                 | 6 (x 300h)          | 020 (x 300h)                                                                                                    |  |  |  |
| P23       | MIN BÖRVÄRDE                                | 10.0°C              | 10.030.0°C                                                                                                    |  |  |  |
| P24       | MAX BÖRVÄRDE                                | 30.0°C              | 10.030.0°C                                                                                                    |  |  |  |
| P25       | KALIBRERING<br>RUMSGIVARE                   | 0.0°C               | -5.0+5.0°C                                                                                                    |  |  |  |
| P26       | KALIBRERING<br>FUKTGIVARE                   | 0%                  | -20%+20%                                                                                                    |  |  |  |
| P27       | FLÄKT<br>STARTFÖRDRÖJNING I<br>VÄRMEDRIFT   | 0"                  | 0250"                                                                                                    |  |  |  |
| P28       | FLÄKT<br>STARTFÖRDRÖJNING I<br>ELVÄRMEDRIFT | 60"                 | 10600"                                                                                                    |  |  |  |
| P29       | FLÄKT<br>STOPFÖRDRÖJNING I<br>ELVÄRMEDRIFT  | 120"                | 10600"                                                                                                    |  |  |  |
| P30       | FÖNSTERKONTAKT                              | 0 = kontakt sluten  | 10600"   10600"   0 = kontakt sluten = fönster<br>öppet<br>1 = kontakt öppen = fönster<br>öppet   0 = kontakt öppen = rum<br>upptaget<br>1 = kontakt sluten = rum<br>upptaget |  |  |  |
| P31       | EKONOMI KONTAKT                             | 0 = kontakt öppen   |                                                                                                    |  |  |  |
| P32       | EXTRAKONTAKT                                | 1 = kontakt sluten  | 0 = kontakt öppen= ingång<br>aktiv<br>1 = kontakt sluten= ingång<br>aktiv                                                                                                    |  |  |  |

#### Tabell 6: Parameternivå 2

| Parameter | Funktion                                       | Fabriksinställning                                                                                                    | Innställningsområde    |  |  |  |
|-----------|------------------------------------------------|----------------------------------------------------------------------------------------------------|------------------------|--|--|--|
|           |                                                |                                                                                                    | 0 = fläkt TM termostat |  |  |  |
| P33       | EXTRA DIGITAL INGÅNG                           | GÅNG $0 = fläkt TM termostat$ $0 = fläkt TM termostat$ GURATION $0 = konfiguration 0$ $2 = brandlarm$ $0 = konfiguration 0$ $1 = konfiguration 0$ $1 = konfiguration 1$ $2 = konfiguration 2$ $3 = konfiguration 3$ $3 = konfiguration 3$ IFTSTRÖM $0 = används ej$ $050 (mA x 10)$ $0 = NTC 10K$ $0 = NTC 10K$ $0 = NTC 10K$ $0 = NTC 10K$ $1 = NTC 20K$ $0 = °C$ $0 = °C$ $0 = °C$ $0 = off$ $05$                                                                                                    |                        |  |  |  |
|           |                                                | FabriksinställningInnställningsommGÅNG0 = fläkt TM termostat $0$ = fläkt TM termostat $0$ = fläkt TM termostatI = badrumslarm2 = brandlarm2 = brandlarm0 = konfiguration 0I = konfiguration 01 = konfiguration 12 = konfiguration 12 = konfiguration 23 = konfiguration 33 = konfiguration 3RIFTSTRÖM0 = används ej050 (mA x 10)RIFTSTRÖM0 = används ej0200 (mA x 10)0 = NTC 10K0 = NTC 10K1 = NTC 20K1 = NTC 20KTEMP.20.0°C1030°C0 = °C0 = °C0 = °C0 = °C0 = °C0 = °C1 = °F05SNING<br>OX0 = off05OX0 = off05KSADRESS10255 (0 = broad'STERES (%)5%2100%VG I HP LÄGE60 sek.1100 sekVG<br>RIFT)18.0°C5.0°C30°CLLDRIFT)27.0°C5.0°C30°C'LLDRIFT)0%050%'ZENTIL0%050% | 2 = brandlarm          |  |  |  |
|           |                                                |                                                                                                    | 0 = konfiguration 0    |  |  |  |
| P34       | INGÅNGARS KONFIGURATION                        | 0 = konfiguration 0                                                                                                    | 1 = konfiguration 1    |  |  |  |
|           |                                                |                                                                                                    | 2 = konfiguration  2   |  |  |  |
|           |                                                |                                                                                                    | 3 = konfiguration 3    |  |  |  |
| P35       | BÖRVÄRDE MIN DRIFTSTRÖM<br>FLÄKT               | 0 = används ej                                                                                                    | 050 (mA x 10)          |  |  |  |
| P36       | BÖRVÄRDE MIN DRIFTSTRÖM<br>FLÄKT               | 0 = används ej                                                                                                    | 0200 (mA x 10)         |  |  |  |
| D27       |                                                |                                                                                                    | 0 = NTC 10K            |  |  |  |
| P37       | TYP AV GIVARE                                  |                                                                                                    | 1 = NTC 20K            |  |  |  |
| P38       | BÖRVÄRDE RUMSTEMP.                             | 20.0°C                                                                                                    | 1030°C                 |  |  |  |
| P39       | °C/°F                                          | 0 = °C                                                                                                    | 0 = °C                 |  |  |  |
| 1 35      |                                                | 0 - 0                                                                                                    | 1 = °F                 |  |  |  |
| P40       | BAKGRUNDSBELYSNING<br>MIN. I STAND-BY BOX      | 0 = off                                                                                                    | 05                     |  |  |  |
| P41       | LCD BAKGRUNDSBELYSNING<br>MIN. I STAND-BY      | 0= off                                                                                                    | 05                     |  |  |  |
| P42       | MODBUS NÄTVERKSADRESS                          | 1                                                                                                    | 0255 (0 = broadcast)   |  |  |  |
| P43       | ON-OFF VALVE HYSTERES (%)                      | 5%                                                                                                    | 2100%                  |  |  |  |
| P44       | TID VENTILÖPPNING I HP LÄGE                    | 5 sek.                                                                                                    | 1100 sek               |  |  |  |
| P45       | TID VENTILÖPPNING<br>PERIODISK CYKEL I HP LÄGE | 60 sek.                                                                                                    | 1999 sek               |  |  |  |
| P46       | BÖRVÄRDE VÄRME VID<br>INST. 3 (HOTELLDRIFT)    | 18.0°C                                                                                                    | 5.0°C30°C<br>5.0°C30°C |  |  |  |
| P47       | BÖRVÄRDE KYLA<br>VID INST. 3 (HOTELLDRIFT)     | 27.0°C                                                                                                    |                        |  |  |  |
| P48       | BÖRVÄRDE BEFUKTNING (RH)                       | 50                                                                                                    | 0100%                  |  |  |  |
| P49       | MIN GRÄNS FÖR<br>MODULERANDE VENTIL            | 0%                                                                                                    | 050%                   |  |  |  |
| P50       | MAX GRÄNS FÖR<br>MODULERANDE VENTIL            | 100%                                                                                                    | 50%100%                |  |  |  |
| P51       | MIN GRÄNS FÖR<br>FLÄKTMODULERANDE VENTIL       | 0%                                                                                                    | 050%                   |  |  |  |
| P52       | MAX GRÄNS FÖR<br>FLÄKTMODULERANDE VENTIL       | 100%                                                                                                    | 50%100%                |  |  |  |

#### Elschema 12-plints

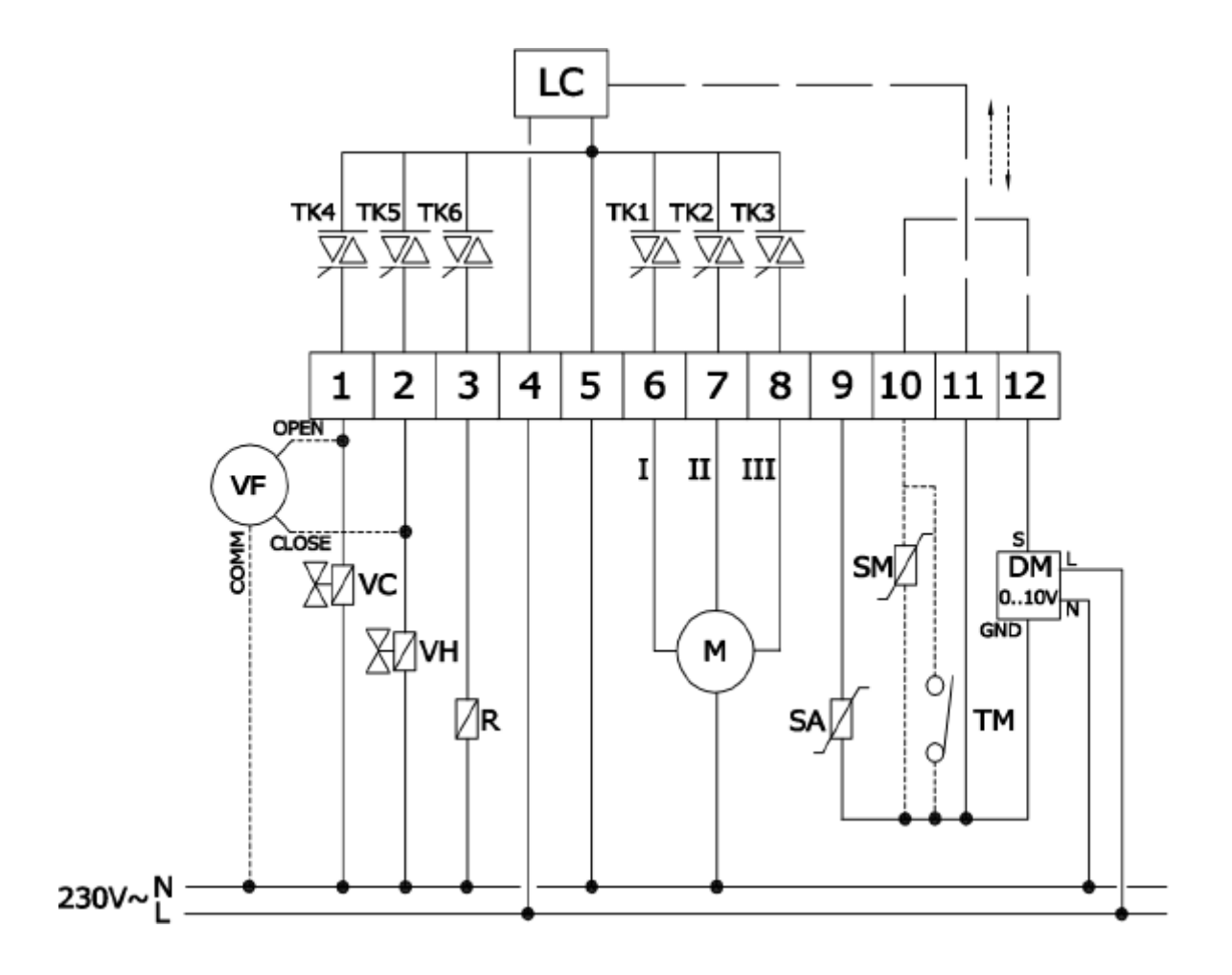

#### Beskrivning: LC = microprocessor TK1-TK2-TK3= fläktkontroll triac max. 1A 230Vac TK4-TK5-TK6 = ställdon ventil + värmekontroll triac max. 0.1A 230Vac VF = öppna / stängventil VC = kylventil VH = värmeventil R = extra utgång / elvärme M = fläktmotor 230Vac SA = extern luftgivare SM = vattentemp. givare TM = min. temp. termostat DM = EC fläktutgång 0/10V

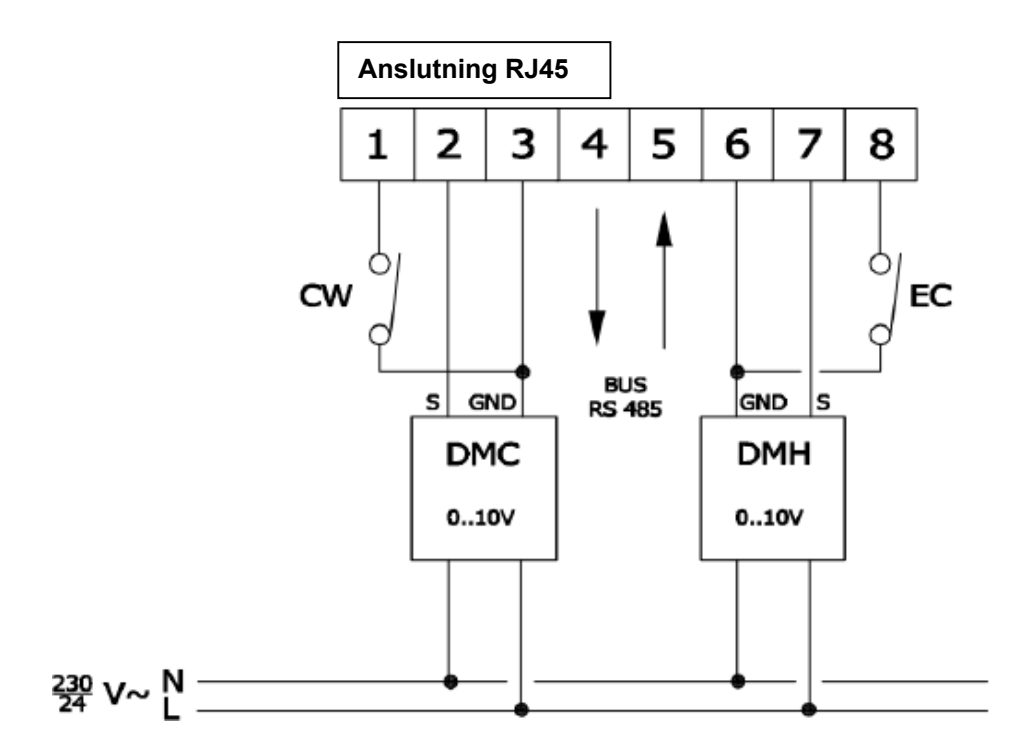

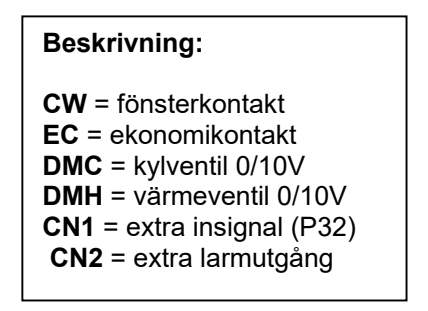

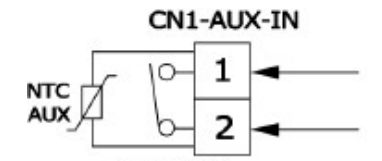

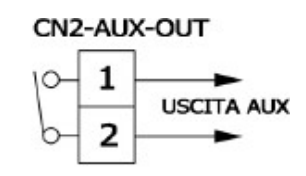